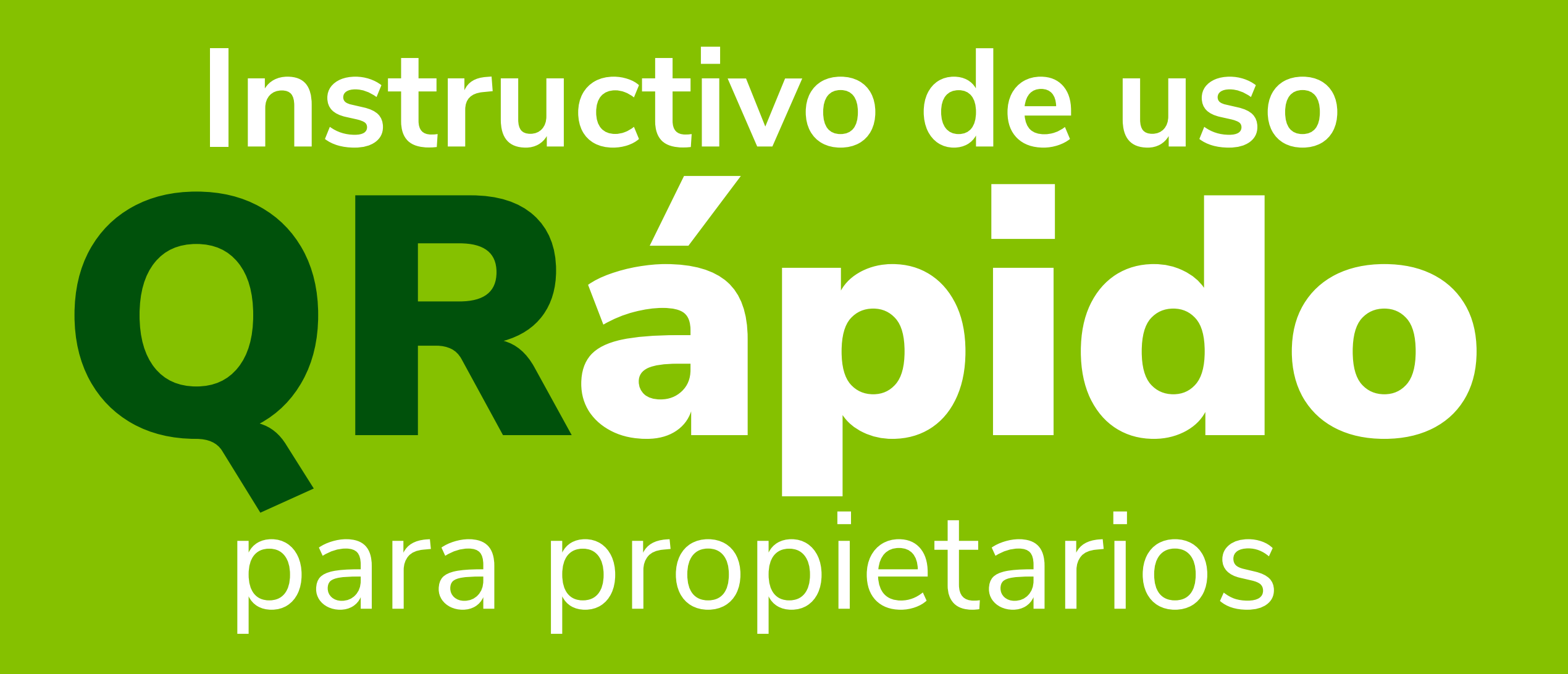

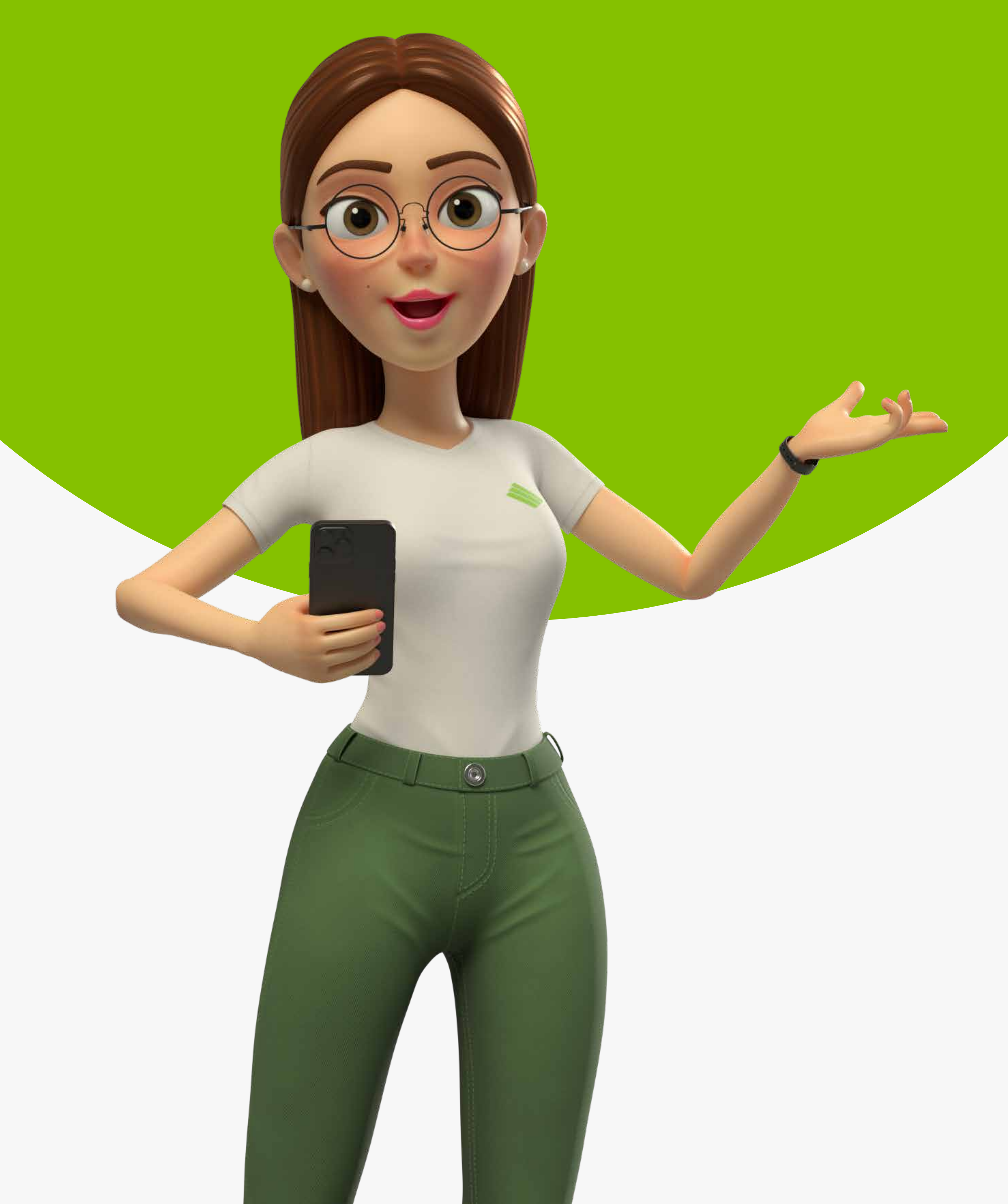

### Inicio de sesión.

### PASO 1: Selecciona

### Soy propietario.

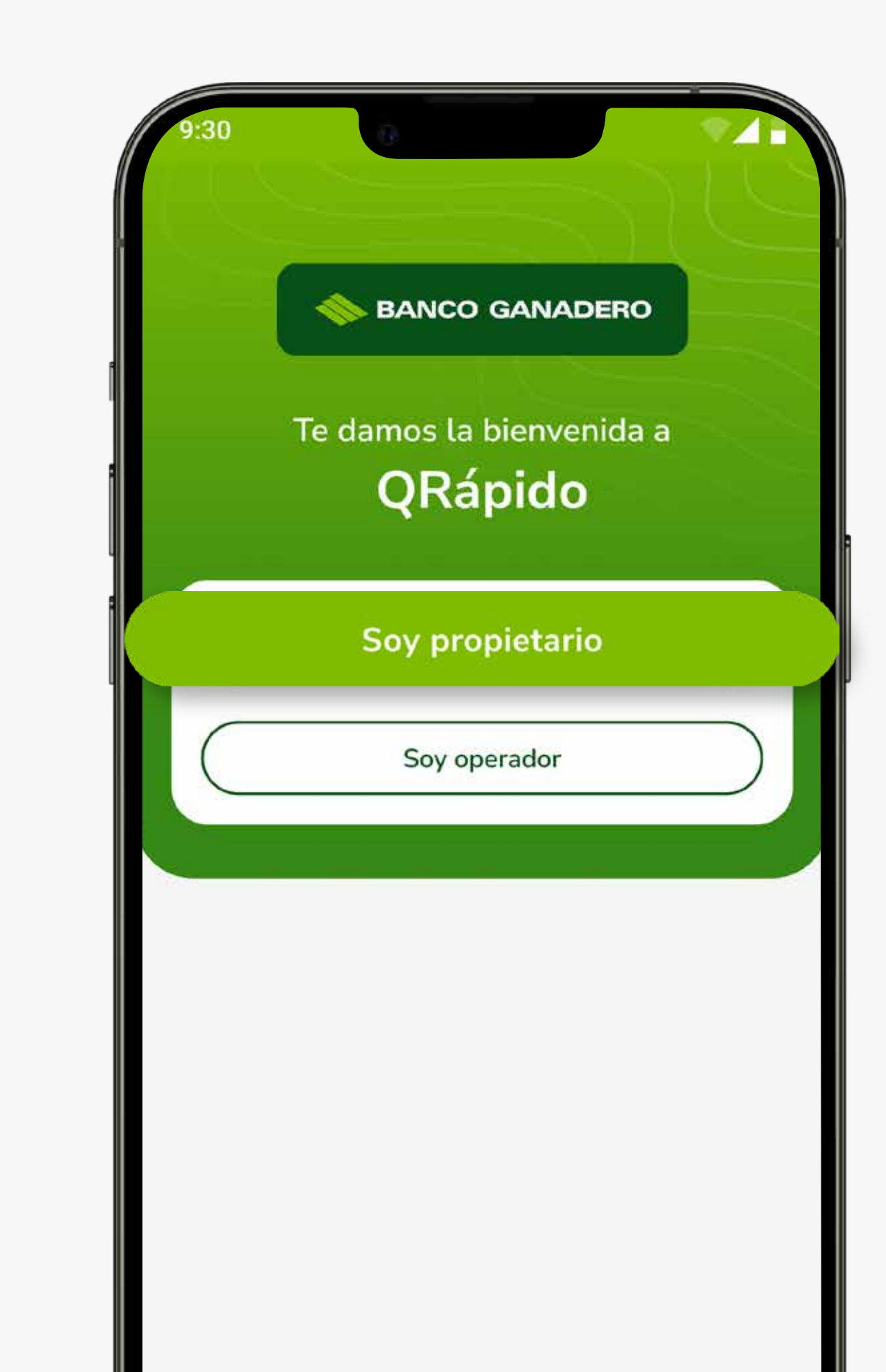

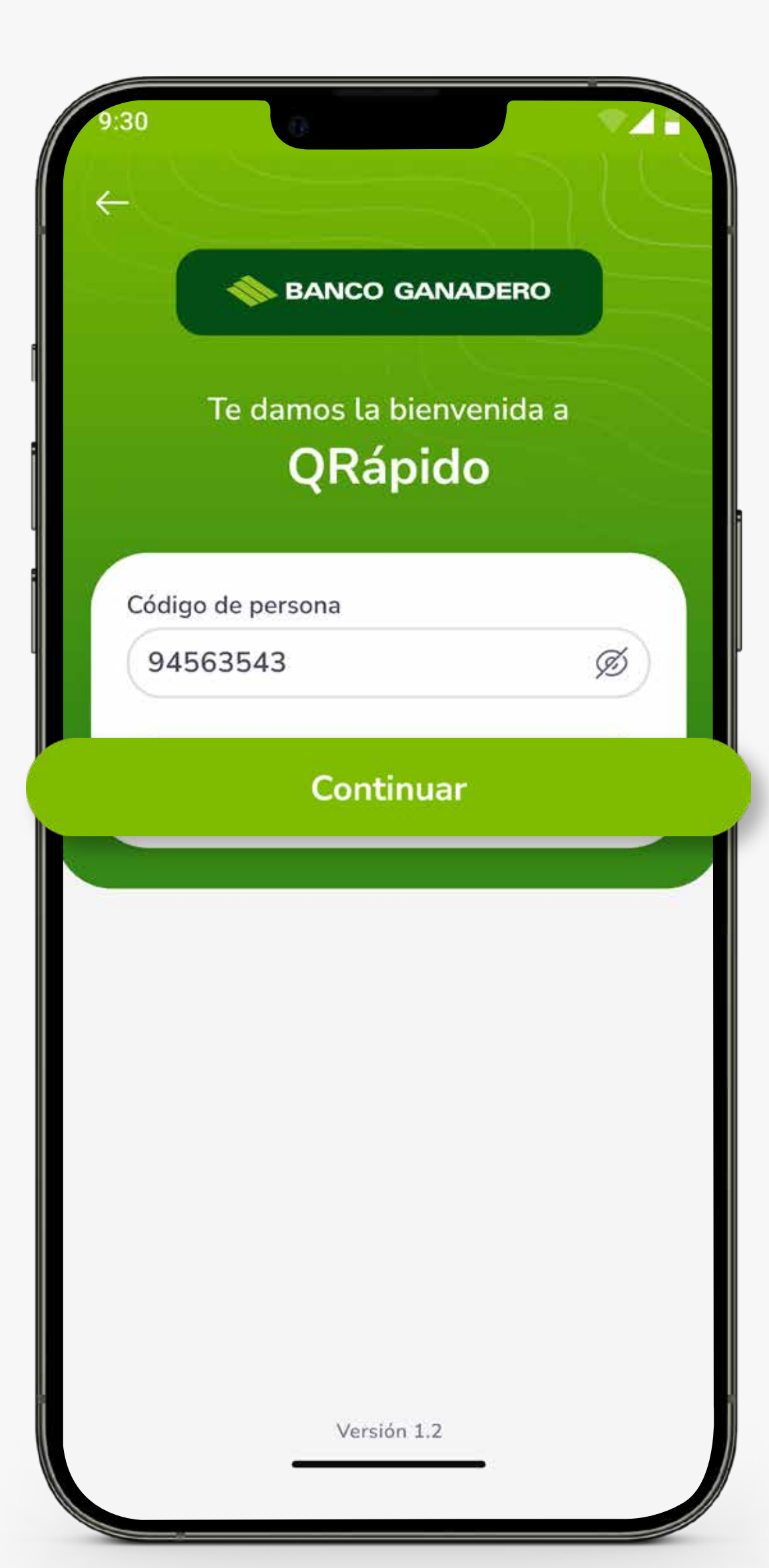

# **PASO 2:**

Ingresa con tu código persona y presiona **Continuar.** 

# **PASO 3:**

Coloca tu contraseña de **GanaMóvil** y presiona **Ingresar.** 

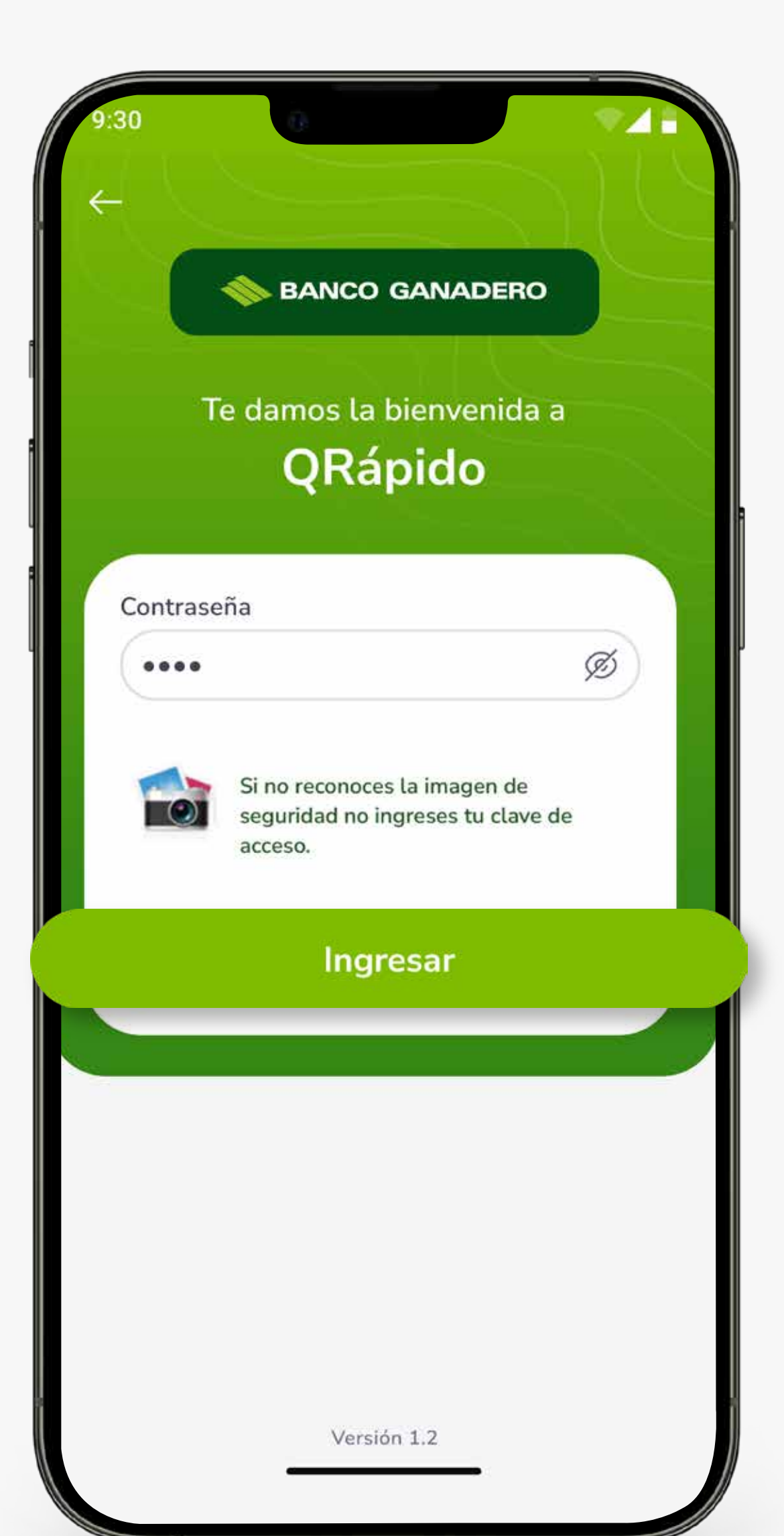

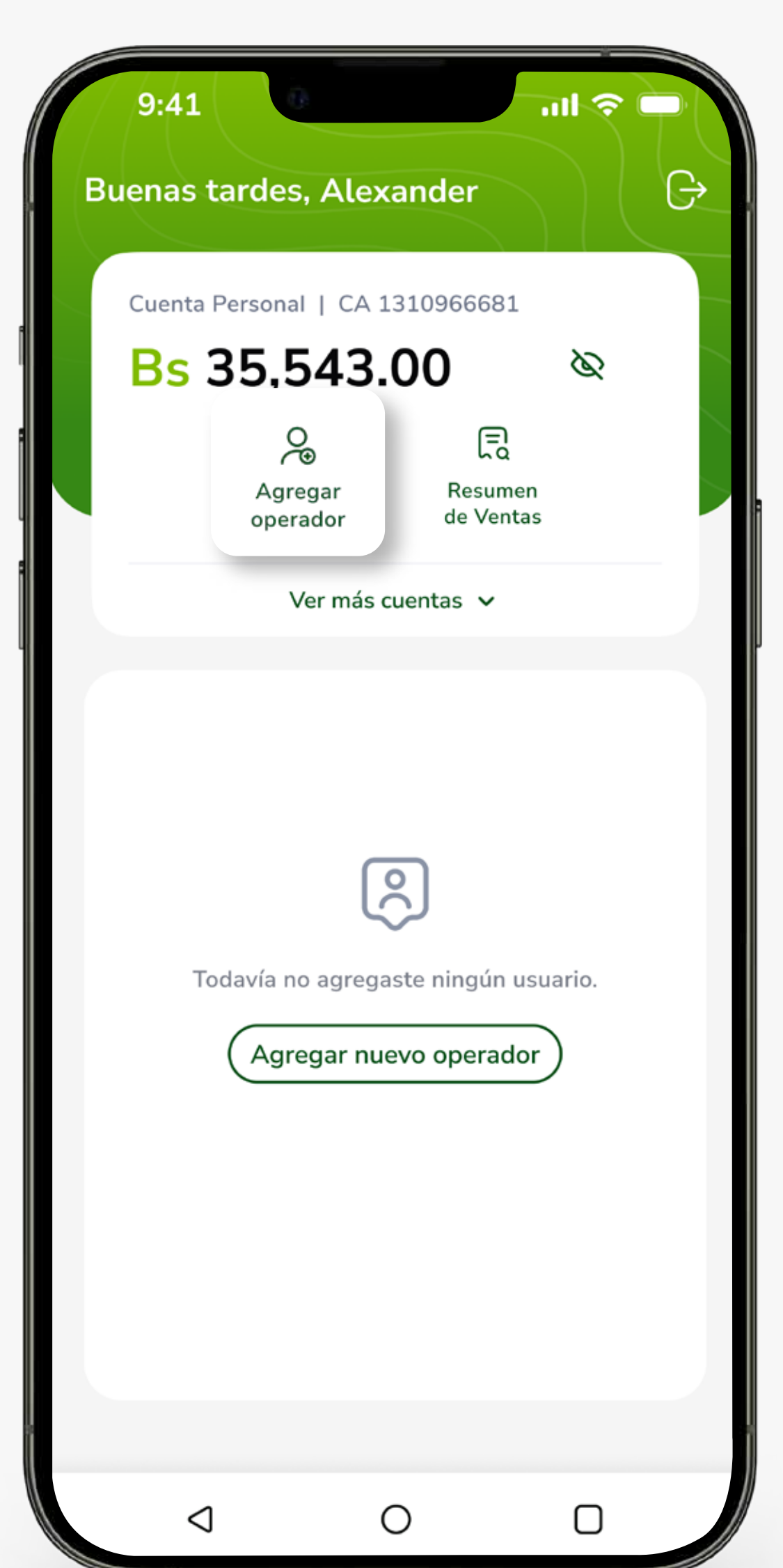

## **PASO 4:**

# Selecciona la opción **Agregar Operador**.

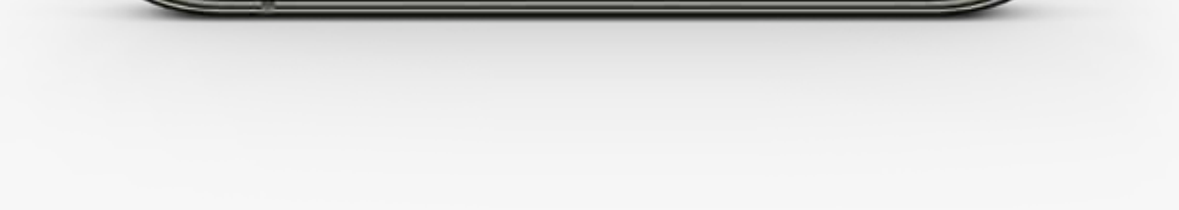

# **PASO 5:**

### **Rellena los datos**

para registrar a tu operador y presiona **Generar QR.** 

| 9:30                                                      | 0                                                             |                                        |  |
|-----------------------------------------------------------|---------------------------------------------------------------|----------------------------------------|--|
| $\leftarrow$                                              |                                                               |                                        |  |
| Agregar                                                   | operado                                                       | or                                     |  |
| () Revisar dat                                            | os de contacto                                                |                                        |  |
| El operador que o<br>aplicación QRápi<br>App Gallery para | estas registrando d<br>do desde Google P<br>a iniciar sesión. | lebe descargar la<br>'lay, App Store y |  |
| Datos del oper                                            | ador                                                          |                                        |  |
| Nombre comple                                             | eto                                                           |                                        |  |
| Roberto Sot                                               | to Torrez                                                     |                                        |  |
| Número de celu                                            | ular                                                          |                                        |  |
| 75076544                                                  |                                                               |                                        |  |
| Sucursal                                                  |                                                               |                                        |  |
| Sucursal No                                               | orte                                                          |                                        |  |
|                                                           |                                                               |                                        |  |
| Cuenta de dest                                            | ino                                                           |                                        |  |
| GanaDoble CA 2                                            | 1310 966681   Sueld                                           | 0                                      |  |
|                                                           | Generar QR                                                    |                                        |  |
|                                                           | Cancelar                                                      |                                        |  |
| $\triangleleft$                                           | 0                                                             | Ο                                      |  |

### QR de Operador

#### () QR para habilitación

El operador debe escanear o subir desde galería este código QR para iniciar sesión.

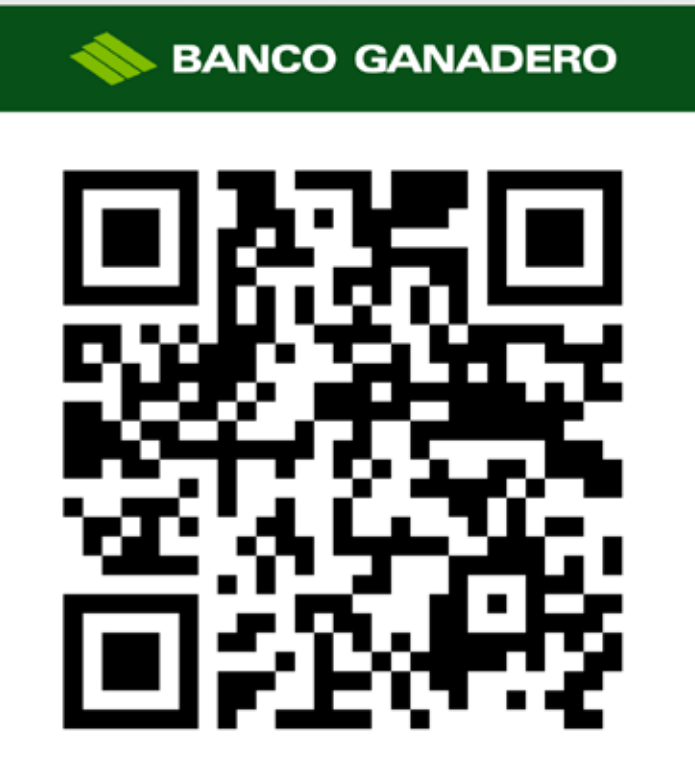

Uso exclusivo para inicio de sesión.

#### Roberto Soto Torres

Norte

Sucursal

#### Compartir

Volver al inicio

# **PASO 6:**

**Comparte el QR,** para que tu operador pueda iniciar sesión.

\*\*El código QR generado por el propietario tiene una vigencia de 48 Hrs.

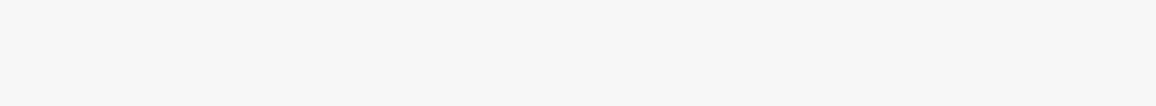

### Para un operador ya creado, puedes generar un nuevo QR de inicio de sesión. Solo presiona **Crear nuevo QR.**

| 9:30<br>←<br>Información de operador               |                                |                           |  |
|----------------------------------------------------|--------------------------------|---------------------------|--|
| RS Roberto<br>Caja de A<br>E<br>Ver<br>Movimientos | Soto Torrez<br>horro 123976543 | 1<br>Eliminar<br>contacto |  |
| Información del<br>Número de te<br>77475420        | operador<br>eléfono            |                           |  |
| Sucursal<br>Norte                                  |                                |                           |  |
|                                                    |                                |                           |  |
|                                                    | 0                              |                           |  |

### Resumen de ventas.

## **PASO 1:**

#### Selecciona **Resumen de Ventas.**

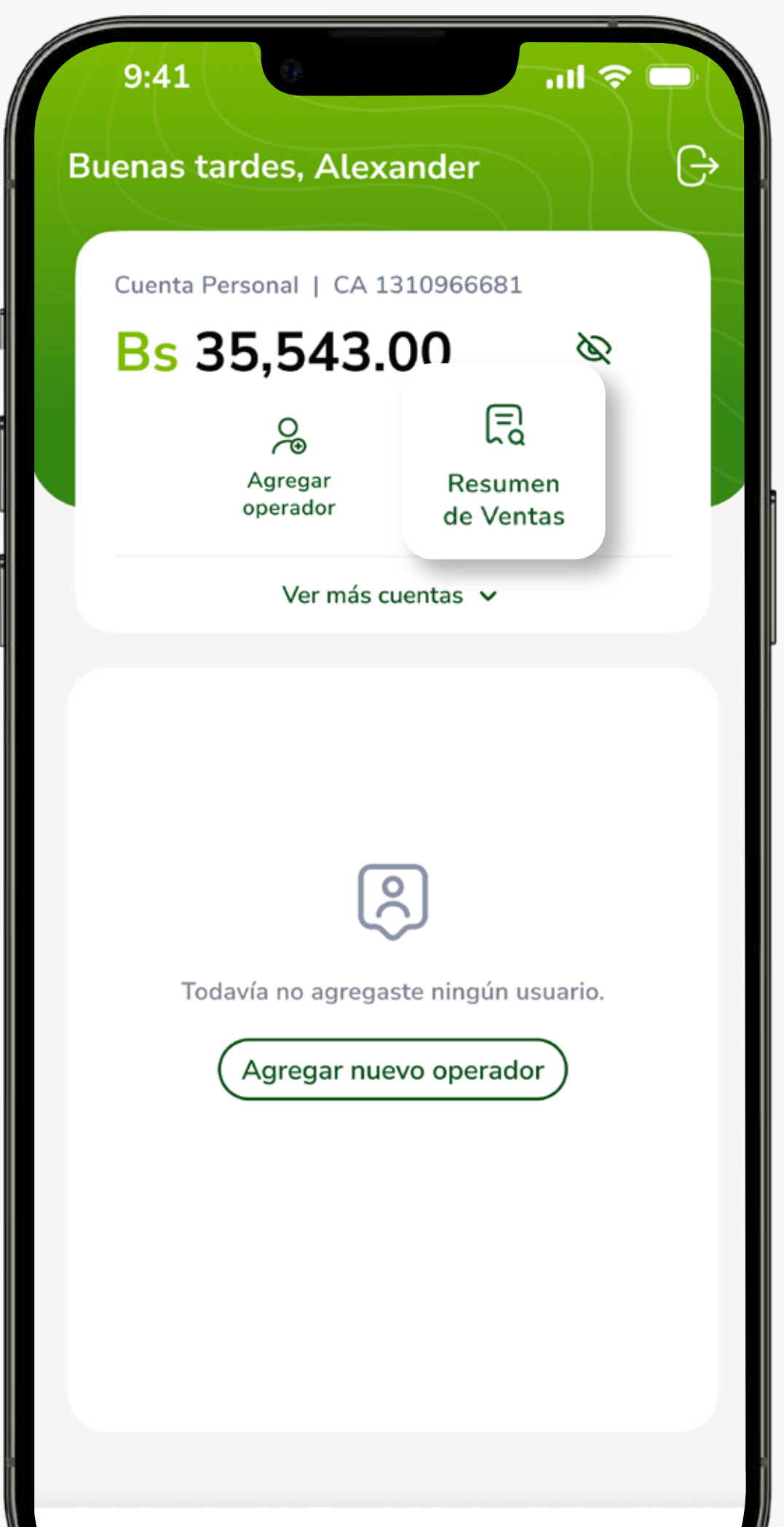

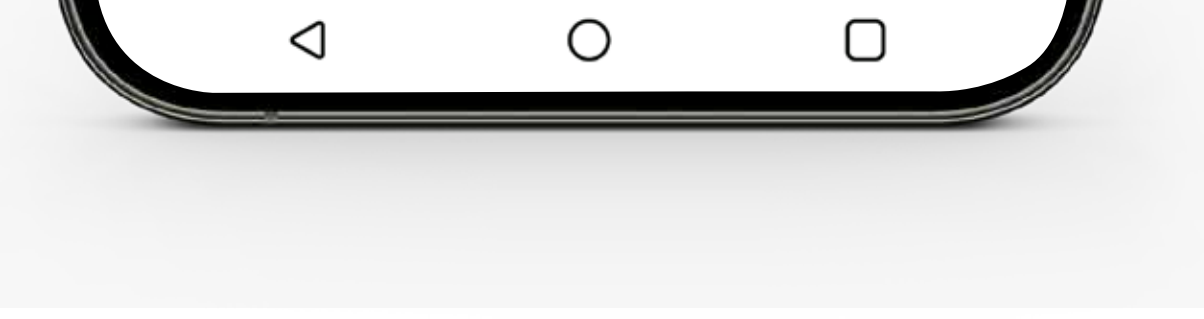

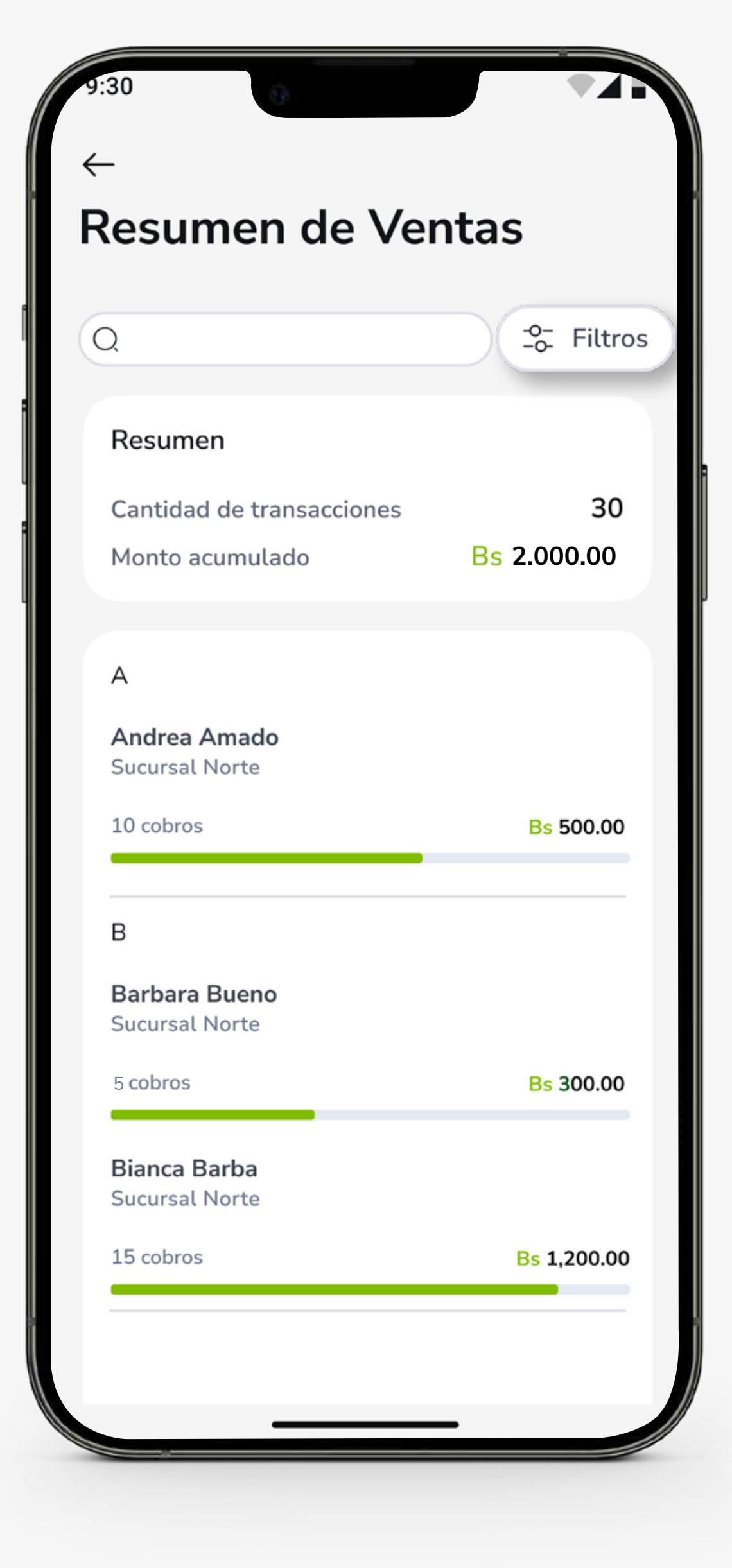

## **PASO 2:**

Te mostraremos todo el resumen de transacciones realizadas.

# Puedes filtrar la fecha de visualización.

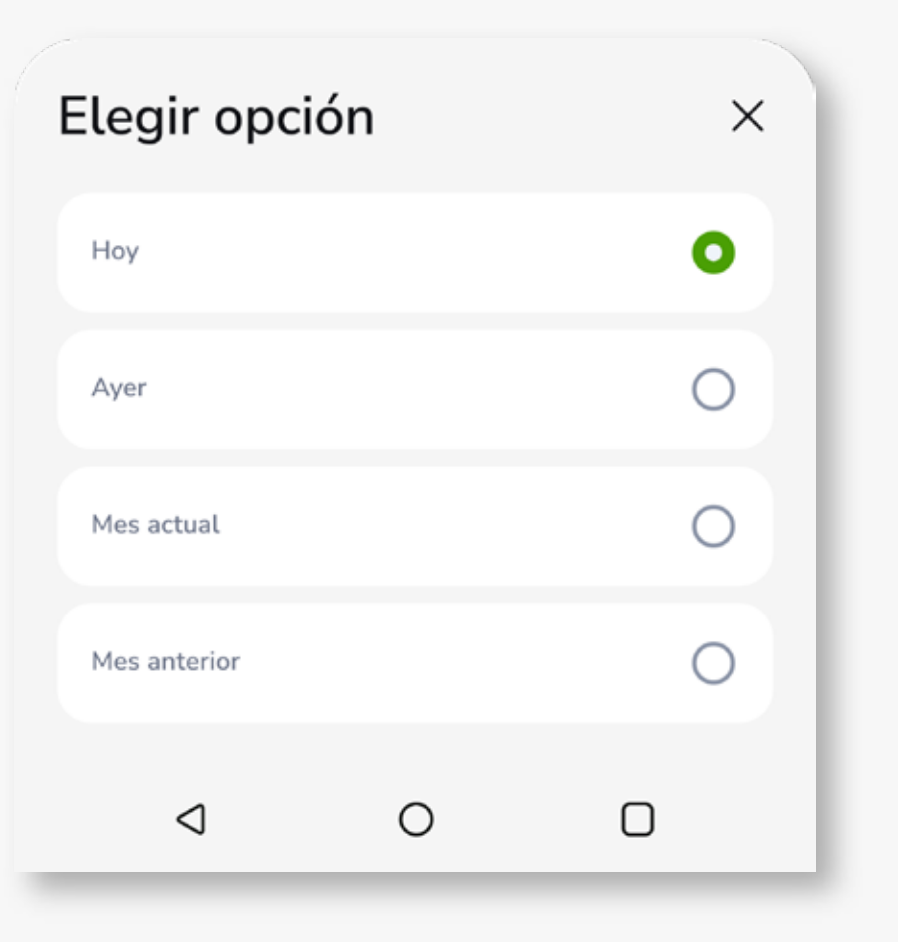

## Movimientos por operador.

# **PASO 1:**

Para visualizar los movimientos de ventas por operador, **seleccione el nombre de un operador.** 

| 9:41              | 0                                            |                      | ul 🛜 🗖 |     |
|-------------------|----------------------------------------------|----------------------|--------|-----|
| Buenas tar        | des, <mark>Alex</mark> a                     | ander                | 2      | G   |
| Cuenta Per        | sonal   CA 1                                 | 310966681            |        |     |
| Bs 3              | 5,543.                                       | 00                   | B      |     |
|                   | Agregar<br>operador                          | Resumen<br>de Ventas |        |     |
|                   | Ver más c                                    | uentas 🗸             |        |     |
| Q Busca           | ir usuario                                   |                      |        |     |
| Todos los o<br>R  | peradores                                    |                      |        |     |
| RS Sucur<br>1234! | <b>rto Soto</b><br>sal Norte<br>5566777      |                      |        | >   |
| В                 |                                              |                      |        |     |
| BB Suce<br>123    | <b>bara Bueno</b><br>ursal Norte<br>45566777 |                      | >      |     |
| BB Suct<br>123    | n <b>ca Barba</b><br>ursal Sur<br>45566777   |                      | >      |     |
|                   |                                              |                      |        | - 1 |

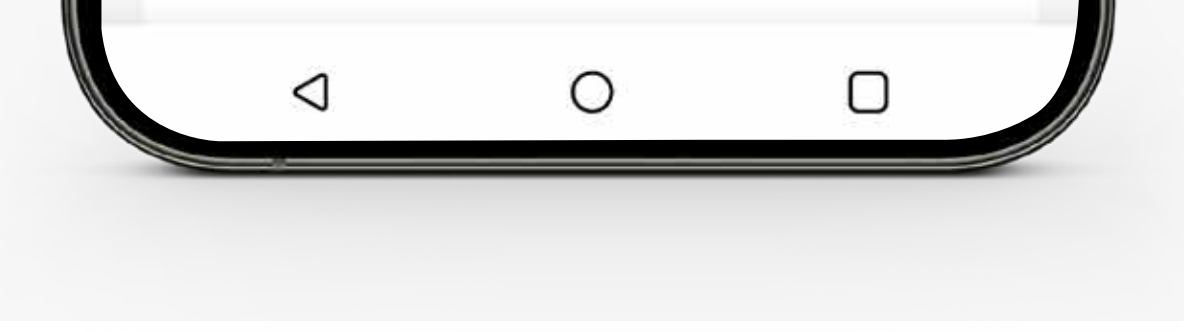

### **PASO 2:** Selecciona Ver Movimientos.

| 9:30<br>←<br>In | o o                                                    | ón de o                                                 | perador                    |  |
|-----------------|--------------------------------------------------------|---------------------------------------------------------|----------------------------|--|
|                 | RS Roberto S<br>Caia de Ah<br>E<br>Ver<br>Movimientos  | Soto Torrez<br>Forro 12397654<br>B<br>Crear nuevo<br>QR | 31<br>Eliminar<br>contacto |  |
| In              | n <b>formación del o</b><br>Número de telo<br>77475420 | o <b>perador</b><br>éfono                               |                            |  |
|                 | <b>Sucursal</b><br>Norte                               |                                                         |                            |  |
|                 |                                                        |                                                         |                            |  |
|                 | 4                                                      | 0                                                       |                            |  |

9:30

#### $\leftarrow$ **Movimientos**

| 0               |                                                          | -0- Eiltroo       |
|-----------------|----------------------------------------------------------|-------------------|
| Q               |                                                          | -o- Fittros       |
| Resur           | nen                                                      |                   |
| Cantid<br>Monto | lad de transacciones<br>acumulado                        | 30<br>Bs 5,480.00 |
| Movir           | mientos                                                  | Descargar         |
| Hoy, 13         | 3 de Septiembre                                          |                   |
| €               | <b>Farell Rivero Pamela</b><br>Sucursal Norte<br>21:55   | +Bs 10ºº          |
| €               | <b>Soto Torrez Roberto</b><br>Sucursal Norte<br>21:25    | +Bs 130ºº         |
| Ayer, 1         | 2 de Septiembre                                          |                   |
| €               | <b>Suarez Rivero Humberto</b><br>Sucursal Norte<br>20:30 | +Bs 10ºº          |
| ريخ<br>ويق      | <b>Martínez Daniela</b><br>Sucursal Norte<br>19:24       | +Bs 600ºº         |
| 4               | 0 D                                                      |                   |

# **PASO 3:**

Se mostrará todos los movimientos realizados.

Puedes filtrar la fecha de visualización.

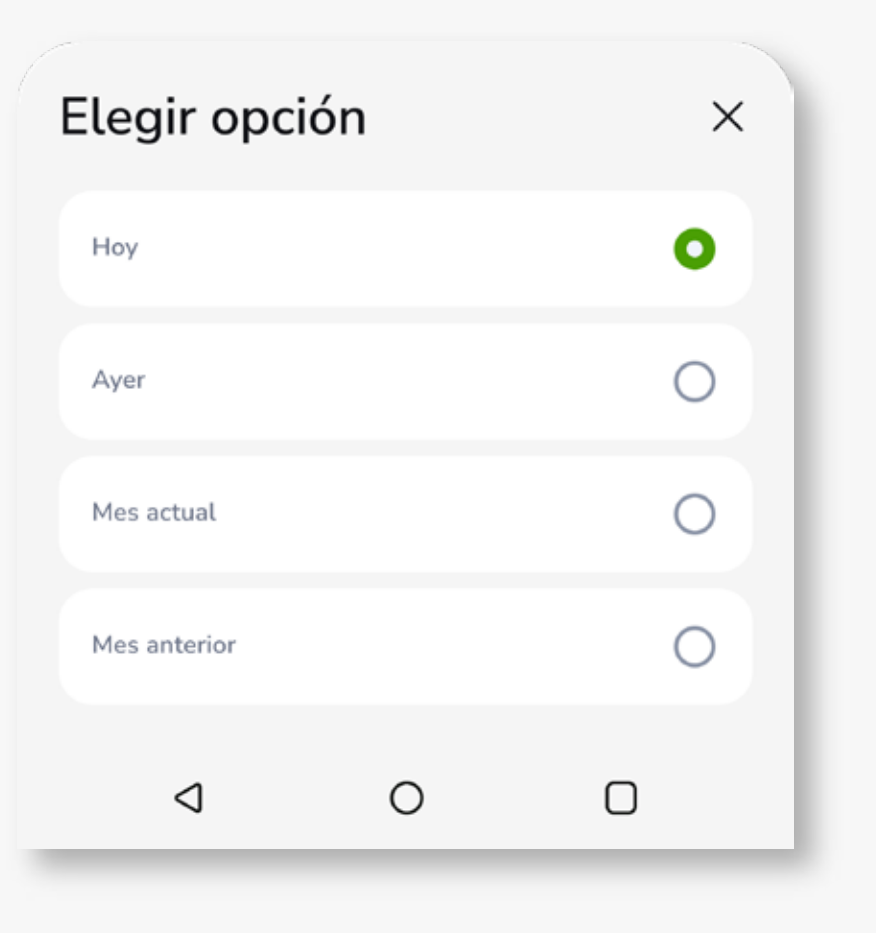

Para más información:

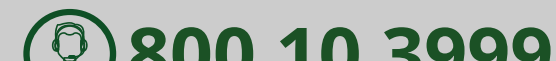

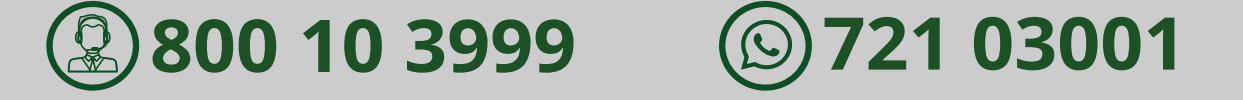

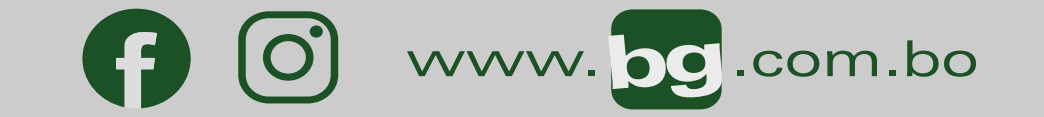

#### Esta entidad es supervisada por ASFI